## SATAインターフェイス用 Windows Vista対応ホットプラグツールについて

2006年12月 RATOC Systems,Inc.

## <u>ホットプラグツールのインストール</u>

## ホットプラグツールについて ※Administorator(管理者)以外のユーザ(PowerUserなど)は利用できません。 パソコン起動時にデバイスの取り外し、入れ換えを行う場合は、必ず本ソフトウェアをインストールしてください。 1. Vista対応ホットプラグツールをダウンロードしてください。 2. Administrator(管理者)権限でログインします。 Ë 3. 【SetupHotPlugTool.exe】を実行し、画面の指示に従ってインストール( 1 お菓できな、プログラムがこのコンピュータへのアクセスを発示して、ほす してください。 途中、ユーザーアカウント制御のメッヤージ 単行モがわかっている場合も以前使用した。 ラムは実行しないでください。 が表示されますが、"許可"をクリック。 Setup-HotPlugTool.exe ESET # 12: 7877 キャンピル このプロジラムの発行品も目的られかります。 SetupHotPlu \* 前可(A) このプログラムを当用します。深い見がわかっているか、このプ ムを対象使用したととが知ります。 a⊤ool ホットプラグツールの使い方 1. パソコンを起動します 2. ブロックされたスタートアッププラグラムが検出されますので、アイコンをクリックし"SATA Remove Disk Utility"を選択してください。 ブロックされたスタートアップ プログラムの表示または削除(S) SATA Remove Disk Utility ブロックされたプログラムの実行(R) ヘルプの表示(H) 終了(X) ďλ A 般 🗑 🖉 手順2.3.は、パソコン起動後のみ 3. ユーザーアカウント制御のメッセージが表示 ユーザー アカウント制御 × 必要です。(ホットプラグツール起 されますが、"許可"をクリックしてください。 認識できないプログラムがこのコンピュータへのアクセスを要求しています 動のため) 発行元がわかっている場合や以前使用したことがある場合を除き、このプログ ラムは実行しないでください RexSATA.exe 認識できない発行元 ◆ キャンセル このプログラムの発行元も目的もわかりません ♠ 許可(A) このプログラムを信用します。発行元がわかっているか、このプログラ ムを以前使用したことがあります。 Windows Vista (TM) RC 2 4. SATAハードディスクを認識すると、デスクトップ右下のタス 評価コピー。 ビルド 5744 クトレイに右記アイコンが表示されます。 ハードディスクの交換をおこなう場合、まず右記アイコンをク **x** 18:19 リックしてください。 5. アイコンをクリックすると、接続しているドライブ情報が表示されます。 Windows Vista (TM) RC 2 〕ピー。 ビルド 5744 ST325082 3AS SCSI Disk Deviceを安全に取り外します。 18:19 2006/12月現在の全てのWindowsでは、SATAデバイスを接続した時"SCSI Disk Device"と Å 表示されます。表示されるデバイスの名称は接続するデバイスにより異なります。 6. 取り外すドライブを選択し、クリックしてください。 7. 右記メッセージが表示されたら取り外し可能です。 X 【OK】をクリックしてください。 デバイスは安全に取り外しができます。 OK 下記メッセージが表示された場合は、デバイスの取り外しは出来ません。他のアプリケーション、システム等が該当ドライブを 使用している可能性があります。しばらく時間が経ってから、もう一度 4. の手順から行ってください。 RexSATA 汎用ボリュームを今停止できません。しばらくしてから、再度実行してください。 (OK ウイルス対策ソフトウェアなど、ディスク監視を行うソフトウェアが該当ドライブを使用している場合は、ソフトウェアを終了 してください。無理に取り外しを行うと、ハードディスクの破損、記録データの損失などが発生する場合があります。